## **Concur Travel and Expense Management**

Creating a Travel Request

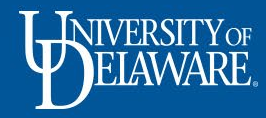

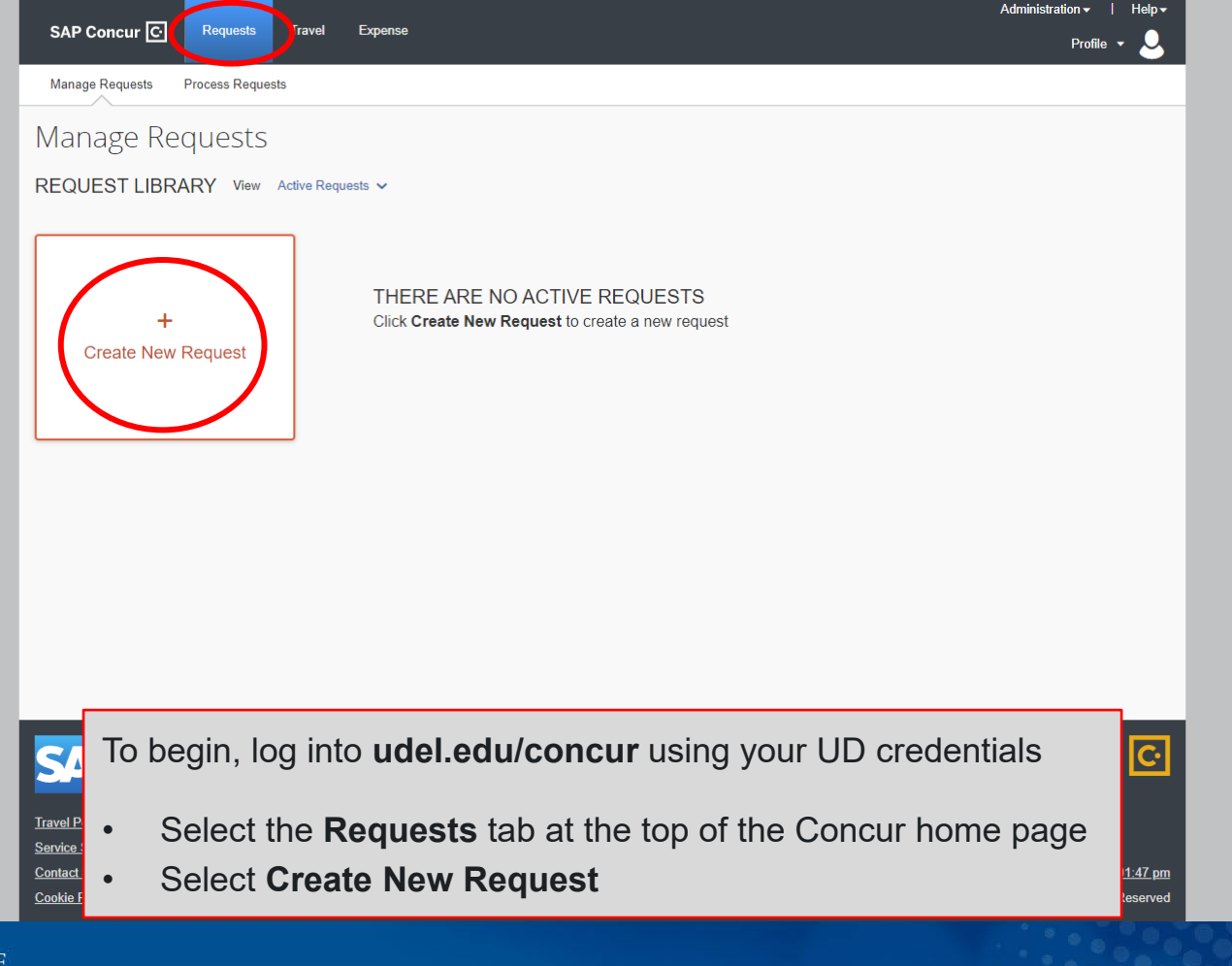

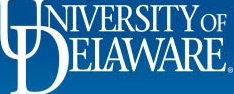

|                          | SAP Concur C Requests            | Fravel Expense            |                     | Profile 👻 💄                               |                       |
|--------------------------|----------------------------------|---------------------------|---------------------|-------------------------------------------|-----------------------|
| Create New Request       |                                  |                           |                     |                                           | ×                     |
|                          |                                  |                           |                     |                                           | * Required field      |
| Request Type *           |                                  |                           |                     |                                           |                       |
| *UD-Travel Request       | ~                                |                           |                     |                                           |                       |
|                          |                                  |                           |                     |                                           |                       |
| Request/Trip Name *      |                                  | Request/Trip Start Date * |                     | Request/Trip End Date *                   |                       |
|                          |                                  | MM/DD/YYYY                |                     | MM/DD/YYYY                                |                       |
| Request/Trip Purpose *   |                                  | Destination City *        |                     | Destination Country *                     | <u></u>               |
| None Selected            | ~                                | • ~                       |                     | Search by Country/Region                  | ~                     |
| Approval Required? * 😮   |                                  | Emergency Travel? 🕜       |                     |                                           |                       |
| Yes                      | ~                                | No                        | ~                   |                                           |                       |
|                          | /                                |                           |                     |                                           |                       |
| Traveler Type *          |                                  | Trip Type *               |                     | Will this trip include personal travel? * |                       |
| 02. Staff/Grad Student   | ~                                | None Selected             | ~                   | None Selected                             | ~                     |
| Personal Dates of Travel |                                  | Trip Details *            |                     | Speedtype *                               |                       |
|                          |                                  |                           |                     | ▼ ✓ Search by Code                        |                       |
|                          |                                  |                           |                     | Project ID                                |                       |
|                          |                                  |                           |                     | ▼ ✓ Search by Code                        |                       |
| UD User Field            |                                  | Work Order #              |                     |                                           |                       |
| 🝸 🗸 Search by Code       |                                  | ▼ ✓ Search by Code        |                     |                                           |                       |
|                          |                                  |                           |                     |                                           | *                     |
|                          |                                  |                           |                     | *                                         | Cancel Create Request |
|                          | • In the Reque                   | est Header, complete a    | all required fields | s marked with a                           |                       |
|                          | <ul> <li>Click Create</li> </ul> | Request                   |                     | ad .                                      |                       |
| T INTREDCITVOR           |                                  |                           |                     |                                           | 000                   |
| TIMATADE                 |                                  |                           |                     |                                           |                       |
| LLAV VARE.               |                                  | 2                         |                     |                                           |                       |
|                          |                                  |                           |                     |                                           |                       |

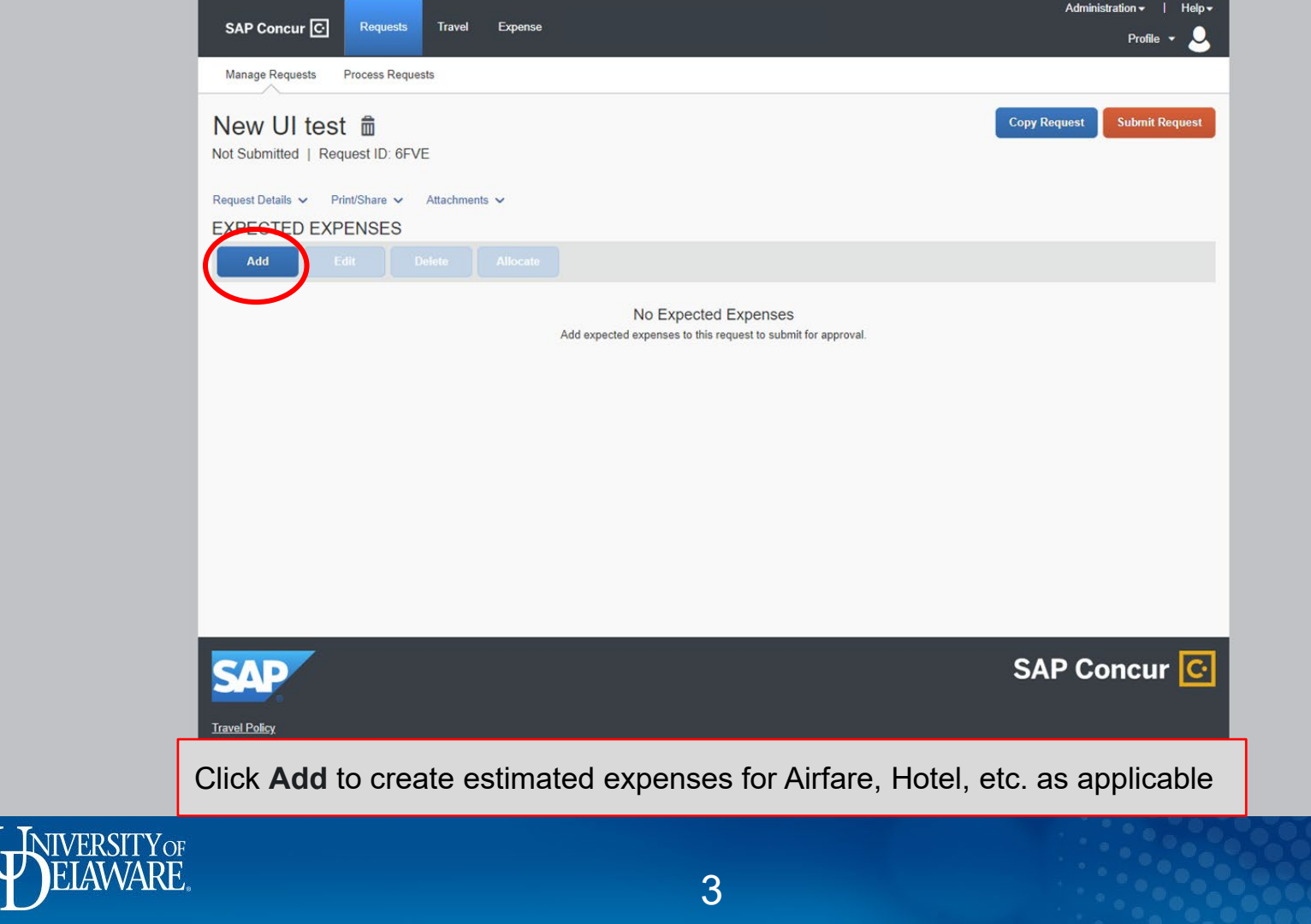

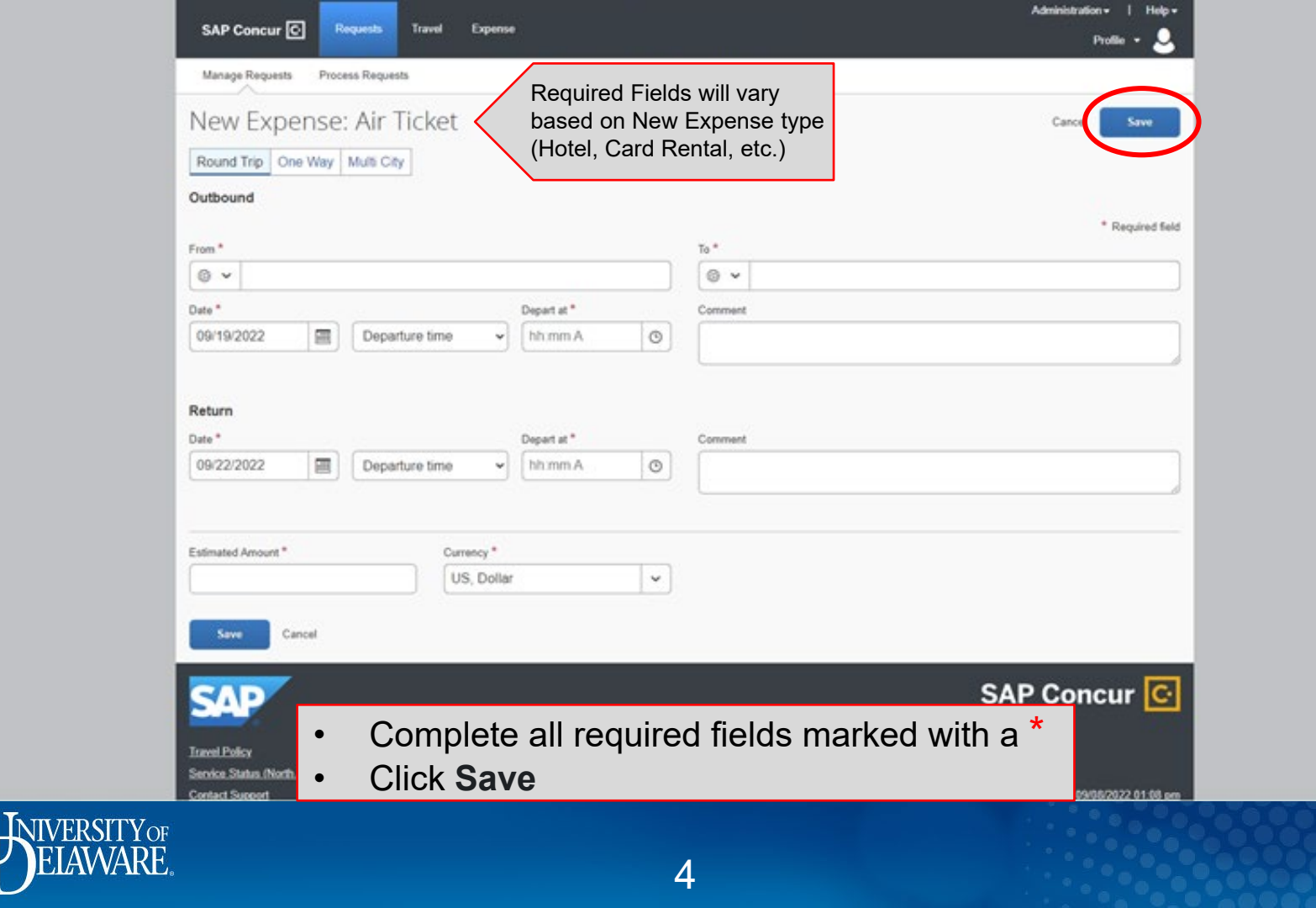

| s                                     | AP Concur 🖸 Requ                                                                                                    | rësts Travel Expense                                                                                    |                                 | Adm                   | iinistration →   Help →<br>Profile → 📿 |  |  |  |  |
|---------------------------------------|----------------------------------------------------------------------------------------------------|----------------------------------------------------------------------------------------------------|---------------------------------|-----------------------|----------------------------------------|--|--|--|--|
| Ma                                    | anage Requests Process                                                                                                    | Requests                                                                                                |                                 |                       |                                        |  |  |  |  |
| Net                                   | ew UI test \$9<br>Submitted   Request ID                                                                                                    | 00.00 💼                                                                                                 |                                 | Copy Request          | Submit Request                         |  |  |  |  |
| Requ                                  | est Details  Print/Share PECTED EXPENSE                                                                                                    | e ✓ Attachments ✓<br>ES                                                                                 |                                 |                       |                                        |  |  |  |  |
|                                       | Add Edit                                                                                                    |                                                                                                    |                                 |                       |                                        |  |  |  |  |
|                                       | ] Expense type ↑↓                                                                                                    | Details ↑↓<br>Wilmington, UNITED STATES - New York - Moynihan Train Hall, UNITED STATES :<br>Round Trip | Date <del>≡</del><br>09/19/2022 | Amount ↑↓<br>\$300.00 | Requested ↑↓<br>\$300.00               |  |  |  |  |
| C                                     | Hotel<br>Reservation                                                                                                    | New York, New York                                                                                      | 09/19/2022                      | \$600.00              | \$600.00                               |  |  |  |  |
|                                       |                                                                                                    |                                                                                                    |                                 |                       | \$900.00                               |  |  |  |  |
| S                                     | AP                                                                                                    |                                                                                                    |                                 | SAP C                 | Concur 🖸                               |  |  |  |  |
| <ul><li>When</li><li>The re</li></ul> | <ul> <li>When your expenses have been added, click Submit Request</li> <li>The request will route to the Cost Object Approver(s), then to your Direct Supervisor</li> </ul> |                                                                                                    |                                 |                       |                                        |  |  |  |  |
| ELAWARE.                              |                                                                                                    | 5                                                                                                    |                                 |                       |                                        |  |  |  |  |

5

## Resources

Procurement Services procurement@udel.edu

6

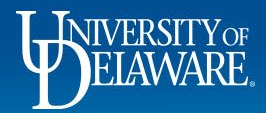